# 福建省市场监管

# 统一登记受理系统

# ——企业(个体工商户)一站式设立网上办理操作指引

# 2022.05

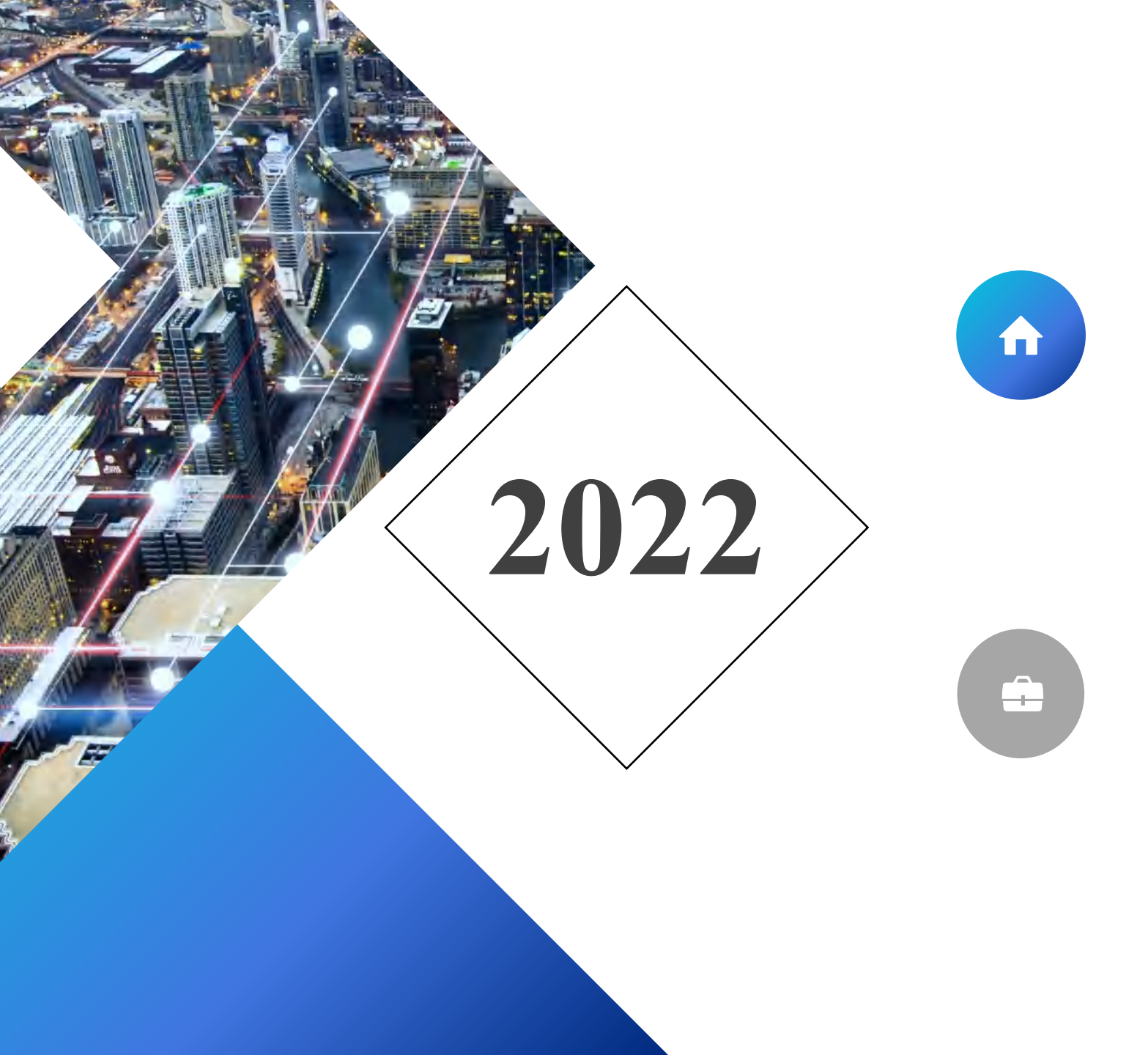

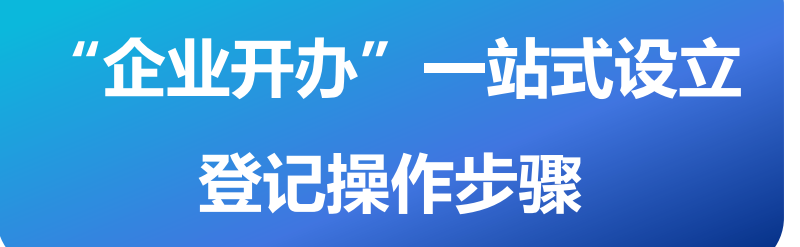

# "企业开办"一站式设立 登记进度查询

》 第一步:登录"福建省网上办事大厅",点击『企业开办』

一站式设立登记

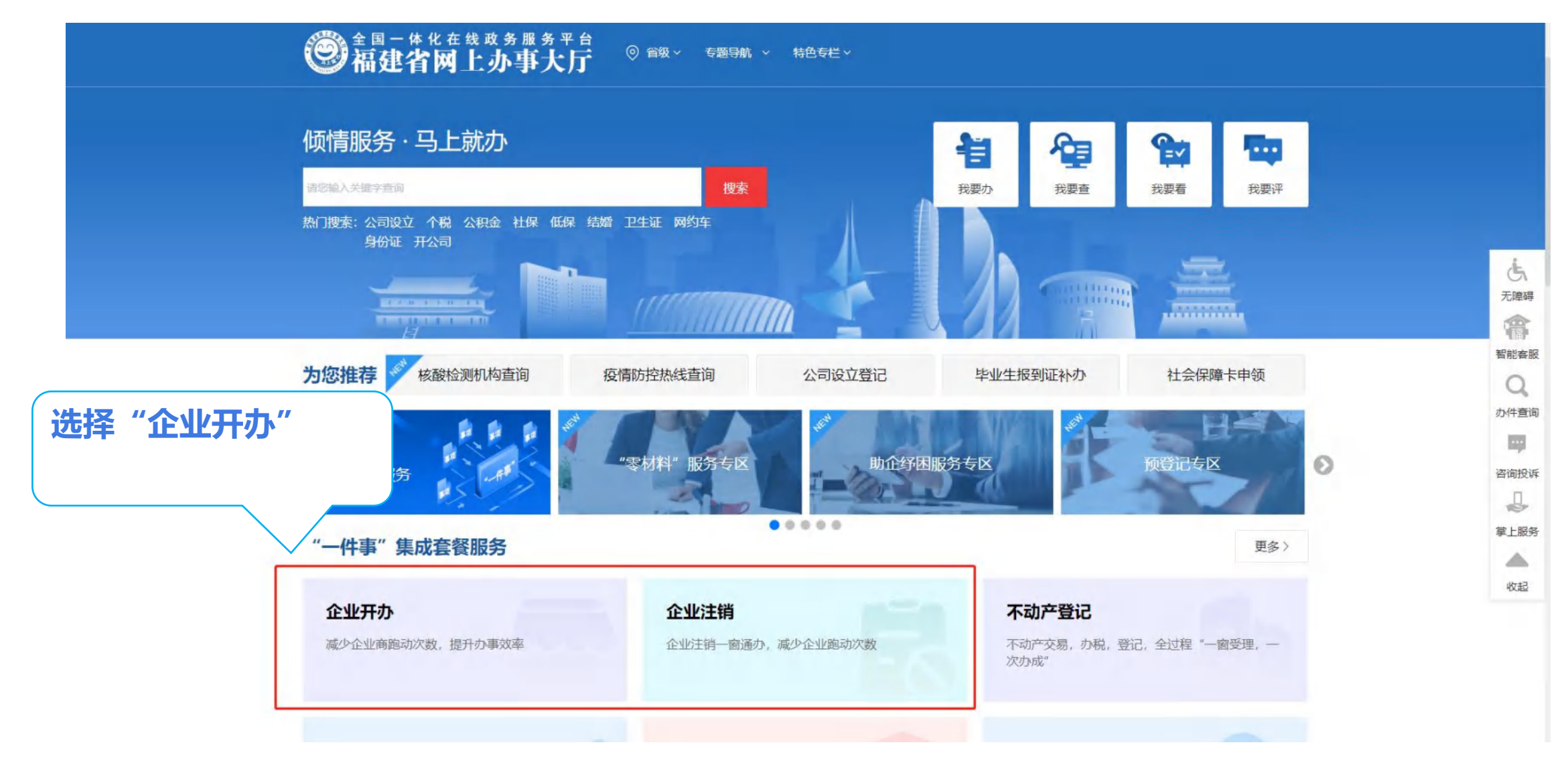

"企业开办"操作步骤-办事入口

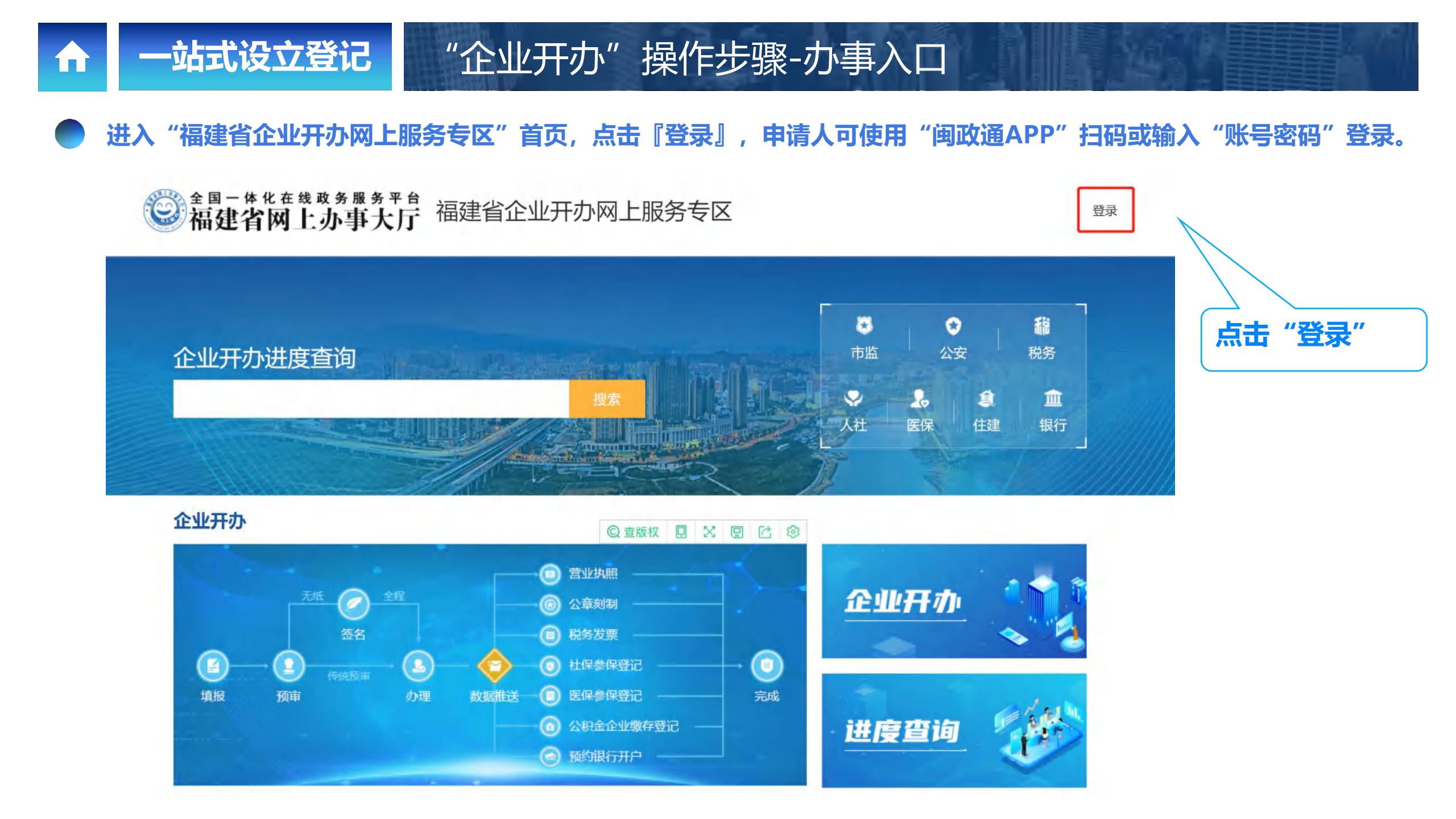

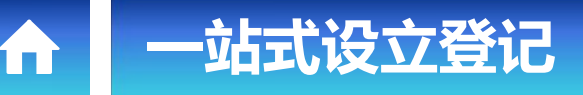

### "企业开办"操作步骤-账户登录

进入"闽政通登录页",申请人可使用"闽政通APP"扫码或输入"账号密码"登录,提供『个人服务』和『法人服务』 两种登录方式,用户可依据自身情况选择适用的"登录方式"。

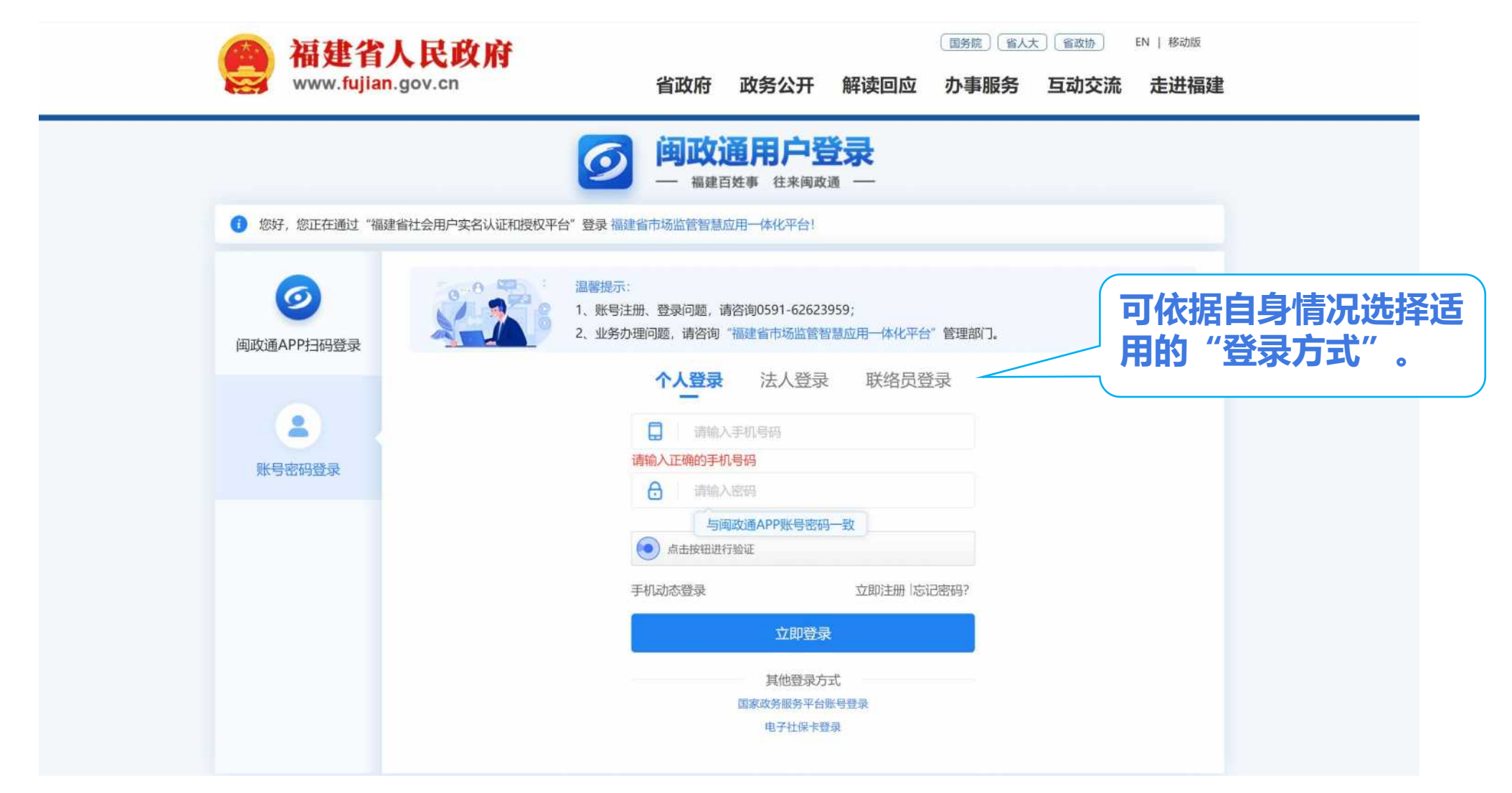

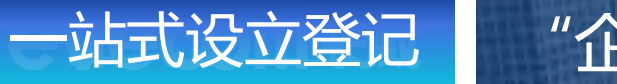

1 mì

### "企业开办"操作步骤-办事入口

#### 登录成功后,点击"福建省企业开办网上服务"专区首页的『企业开办』。

全国一体化在线或务服务平台 福建省网上办事大厅 福建省企业开办网上服务专区

A 陈\* | 退出

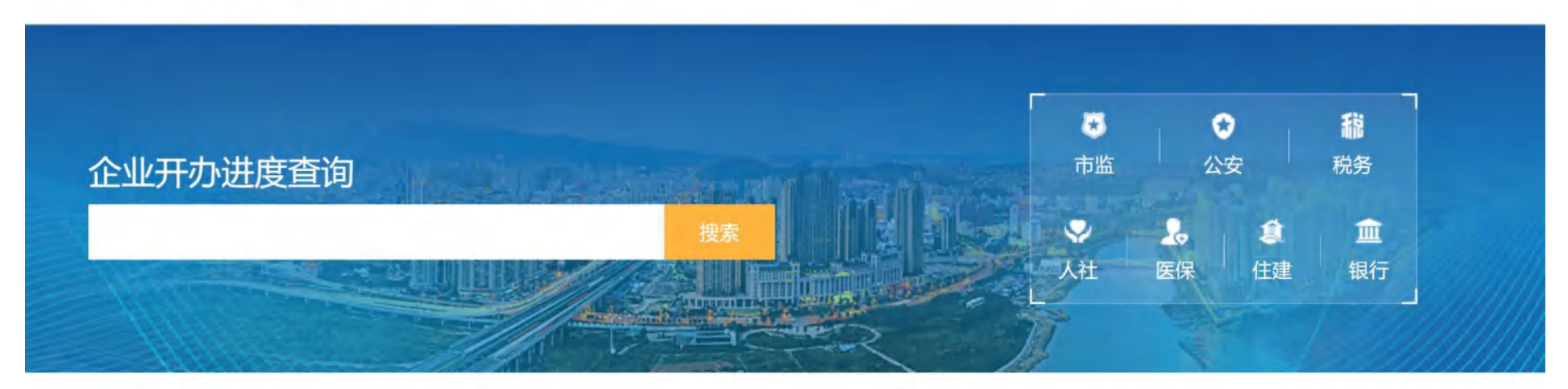

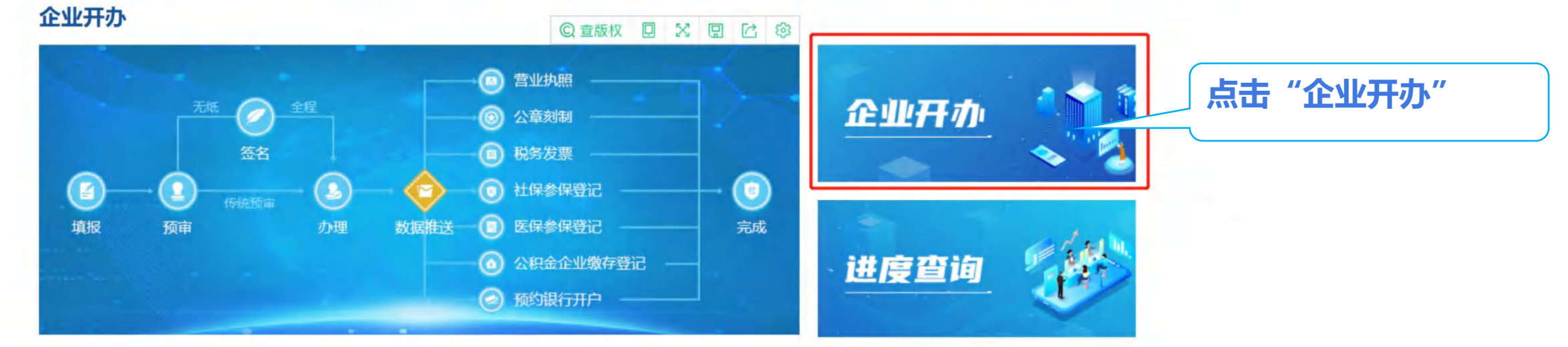

### 第二步:进入"企业信息"页面,申报人可自主选择"企业类型",选择完毕后点击『下一步』,进入"企业开办-营业 执照"页面。

"企业开办"操作步骤-企业基本信息

一站式设立登记

Î

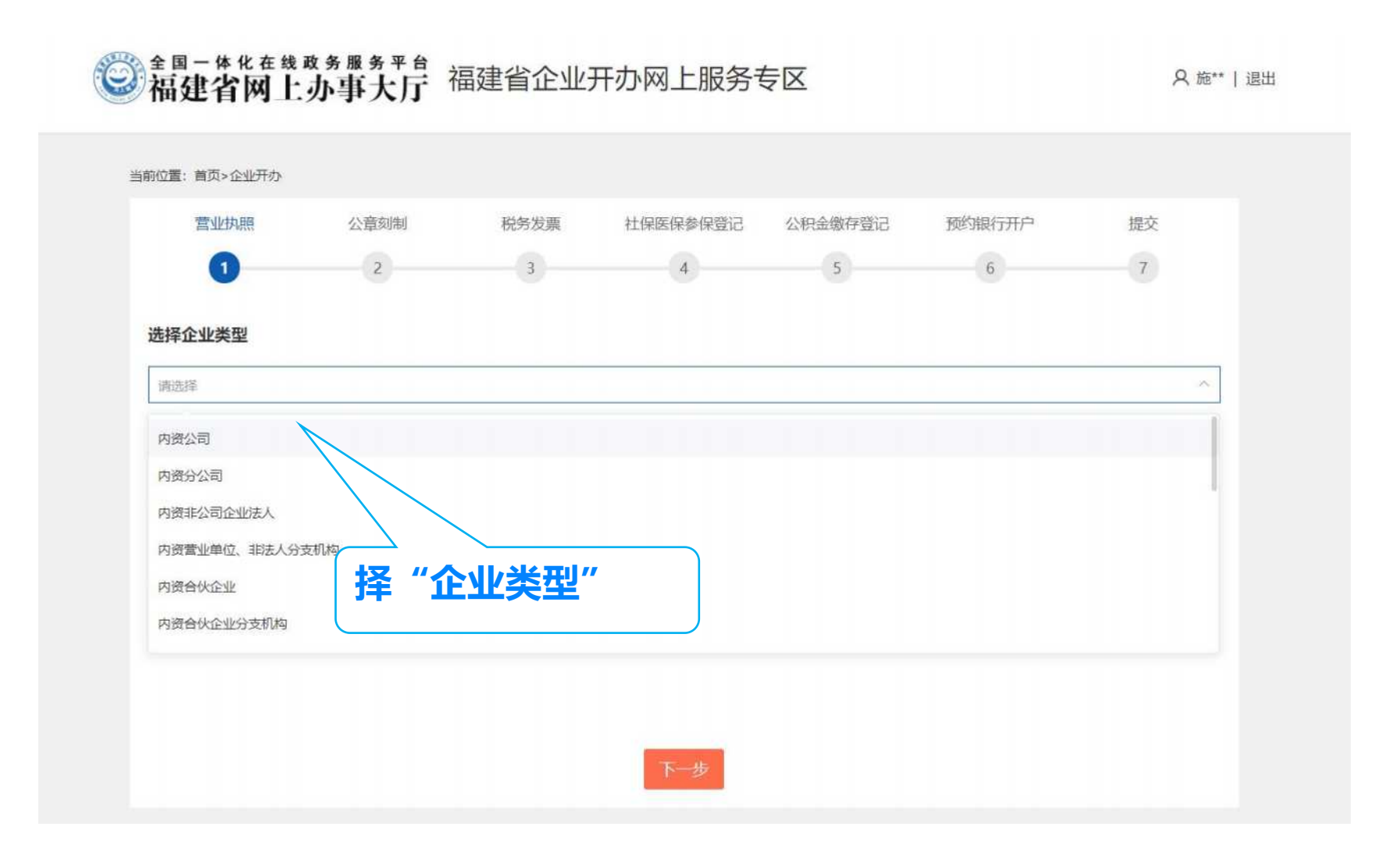

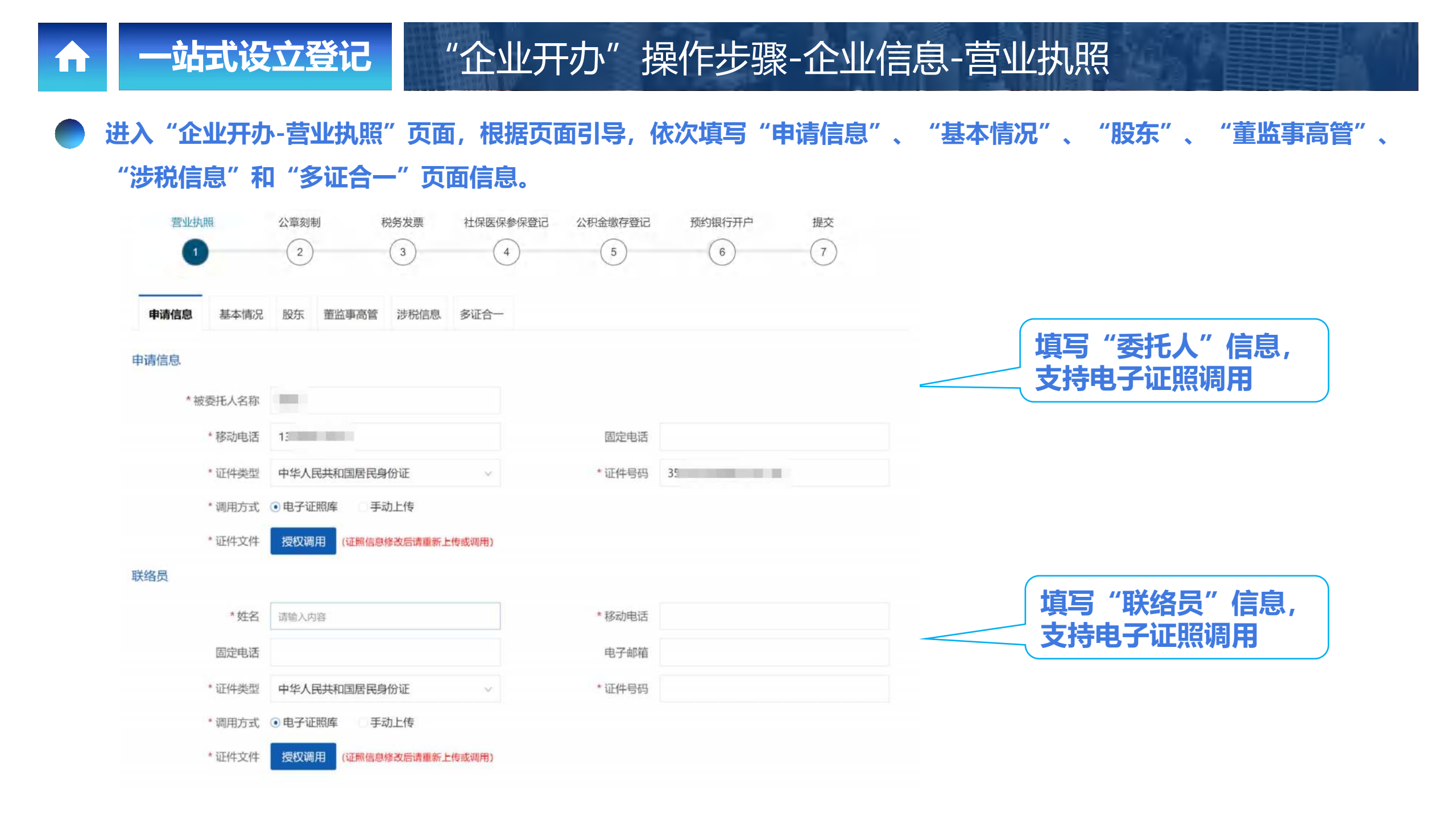

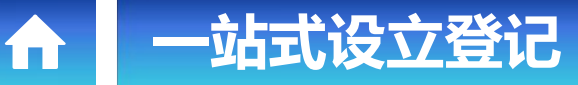

"企业开办"操作步骤-企业信息-营业执照

🌑 第三步:在"基本情况"采集区域中,点击"直接登记",进入到"简易名称"页面进行名称自主申报。

| 营业执照     | 公章刻制       | 税务发票      | 社保医保参保登记 | 公积金缴存    | 登记 预约银行开户            | 提交         |   | 经营场所          |                            |                                |               |                    | 新增       |
|----------|------------|-----------|----------|----------|----------------------|------------|---|---------------|----------------------------|--------------------------------|---------------|--------------------|----------|
| 1        | 2          | 3         | 4        | 5        | 6                    | 7          |   | 序号 区县         |                            | 地址                             |               |                    | 操作       |
|          |            |           | (        | to the   | // 크는 4 슈 코 쏘 丶 ㅋ // | <b>\</b> # |   |               |                            | 暂无数抽                           | R             |                    |          |
| 请信息 基本情况 | 股东 董监事高管   | 意 涉税信息 多  | 迎合一 4    |          | _ 且按宜化<br>= 在你"天天    | ,进入        |   | 经营范围          |                            |                                |               | 圣碑今" 司             |          |
| 言息       |            |           |          | 间》       | 员名称《贝田               | し、世行       |   | * 主营行业门类      | 建筑业                        | Ψ.                             | し、地に、あた、後     | 大姓子 り1             | <u>v</u> |
| *是否个转企   | □是 ⑧否      |           |          | 石村       | ぶ目王甲报"               |            |   | * 主营行业类别      | 土木工程建筑业 / 电力口              | □程施工 / 水力发…~                   | 条你用           | 经合论团               |          |
| * 企业名称   | 橄榄 (福州鼓楼区) | 建筑工程有限责任公 | 公司       |          | 名称查询 直接登记            |            |   |               | 许可项目:输电、供电、<br>具体经营项目以相关部门 | 受电电力设施的安装、维修和<br>]批准文件或许可证件为准) | 1试验。(依法须经批准的项 | 1目, 经相关部门批准后方可开展经营 | 皆活动,     |
| 是否集团母公司  | 否          |           |          |          |                      |            |   | * 经营范围        |                            |                                |               |                    |          |
| *企业类别    | 私营企业       |           | ~        | *企业类型    | 有限责任公司(自然人独资)        | ~          |   | 前置审批项目        |                            |                                |               |                    |          |
| * 城乡标记   | ● 城镇 ○ 农村  |           |          |          |                      |            |   | 后置审批项目        | 输电、供电、受电电力设施               | 施的安装、维修和试验                     | ++++- //=     |                    |          |
| * 城市     | 福州市        |           |          | *区县      | 鼓楼区                  | ~          |   | 一般经营项目        |                            |                                | 右有月           |                    | 安」       |
| (乡镇)街道   |            |           | Æ        | 居 (村) 委会 |                      |            |   | 前置许可文件        |                            |                                | 传对应的          | 又件材料               |          |
| 路名       |            |           |          | 邮政编码     |                      |            |   | 许可文件编号        | 1                          | 许可文件名称                         | 许可            | π¥                 | F        |
| * 住所     | 福建省福州市鼓楼区  |           |          | * 住所产权   | 租赁                   | ~          |   |               |                            | 暂无数                            | 움             | ~                  |          |
| *所属自贸区   | 无          |           | ~        | 所属片区     | 不属自贸区                | Ŷ          |   | 后置审批项目        |                            |                                |               |                    |          |
| * 是否台资企业 | □是 ◎否      |           |          |          |                      |            | 1 | 序号 项目名称       |                            | 主管部门                           |               | 审批层级               |          |
| *联系电话    |            |           |          | 电子邮箱     |                      |            | l | 1 承装 (修、试) 电; | 力设施许可证核发                   | 国家能源局福建监管办公                    | 室             | 国家能源局派出能源监管机构      |          |
|          |            |           |          |          | 智能化生                 | 成"后        | 置 |               |                            |                                |               |                    |          |
|          |            |           |          |          | 宙批项目                 | //         |   |               |                            |                                |               |                    |          |

# 进入"简易名称"页面,申请人进行名称自主申报,填写自己想要登记的名称。系统会自动地进行过滤,按照规定对名称 进行比对,有不合规的还会进行拦截。

"企业开办"操作步骤-企业信息-简易名称

一站式设立登记

ÎПÌ

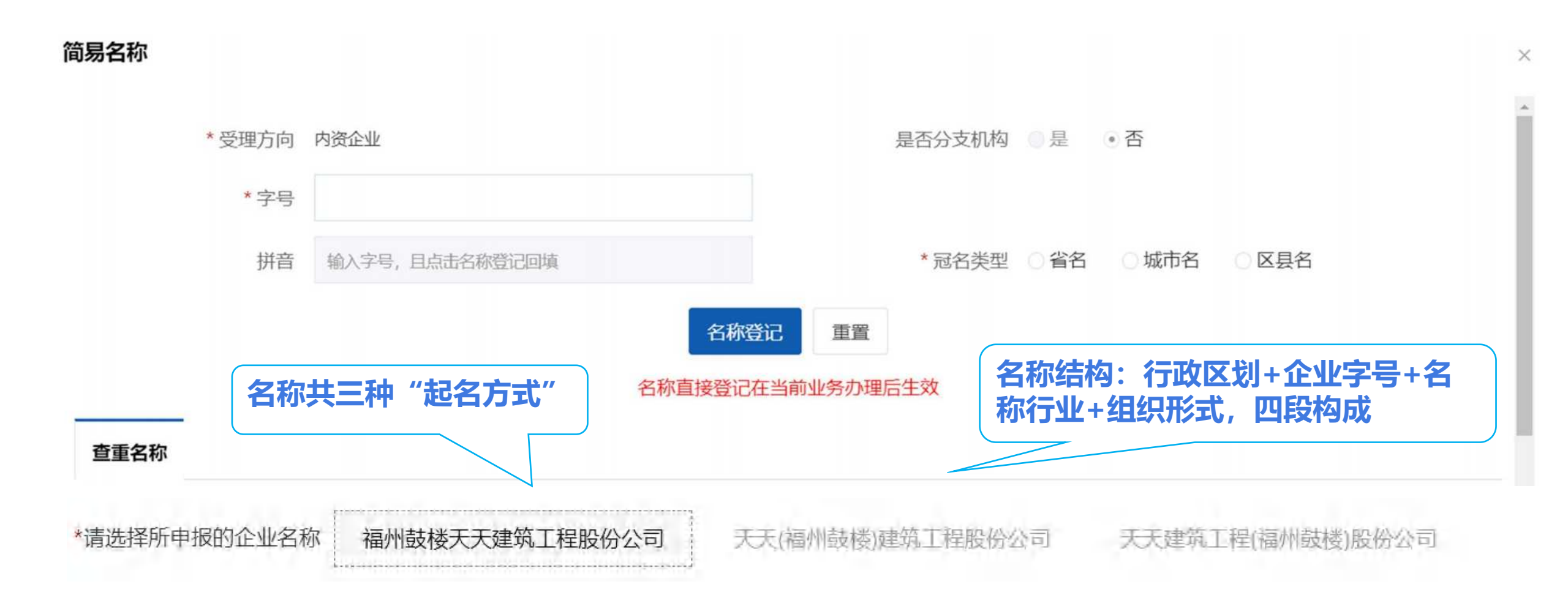

# 一站式设立登记 "企业开办"操作步骤-企业信息-经营范围选择

在"基本情况"采集区域中,选择"选择经营范围"页面。您可以通过录入关键字检索标准经营范围,在检索框内录入关键字,点击检索图标,系统自动检索出符合检索条件的经营范围供选择。如果选择的经营范围是后置许可,选择后,显示的词条为橙色。下方显示后置许可相关信息,包括:许可机关、许可项目、对应许可经营范围表述、类型。

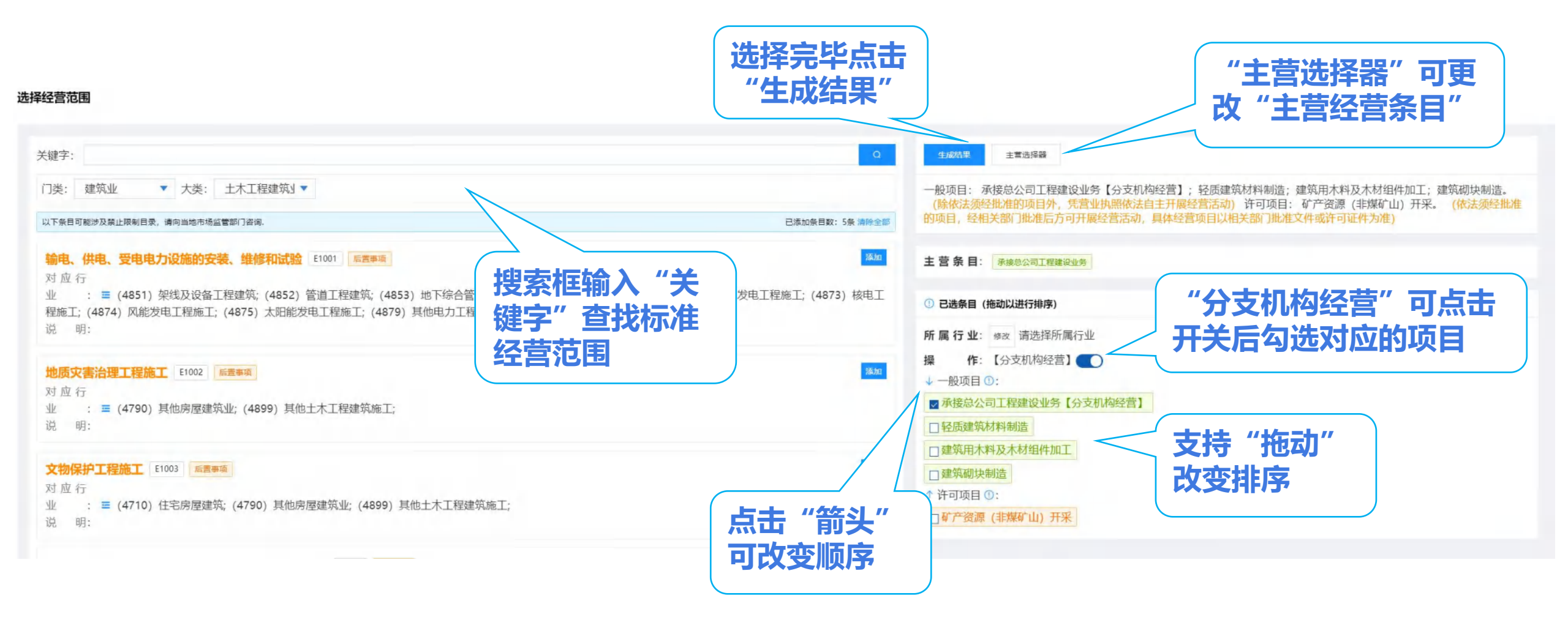

"企业开办"操作步骤-企业信息-营业执照

申请人根据已填写的基本情况,完善"股东"、"董监事高管"、"涉税信息"、"多证合一"信息。点击『下一步』, 进入"公章印制"页面。

|                                     | 公章刻制     | 税务发票       | 社保医保参保登记  | 公积金缴存登记           | 预约银行开户     | 提交       |  |
|-------------------------------------|----------|------------|-----------|-------------------|------------|----------|--|
|                                     | (2)      | (3)        | (4)       | 5                 | 6          | (7)      |  |
| 申请信息                                | 基本情况 股东  | 董监事高管 涉税信息 | 急。多证合一    |                   |            |          |  |
| 股东信息                                |          |            |           |                   |            | 新增       |  |
| 序号名称                                |          |            | 出资者类型     | 证照号码              |            | 操作       |  |
| 1                                   | 1000     |            | 机关法人      | - And the second  | 直看         | 查看 編辑 删除 |  |
| 营业执照                                | 公章刻精     | i) 税务发     | 票 社保医保参保登 | nia S             | 6          | 7        |  |
| 申请信息                                | 基本情况 股东  | 董监事高管 涉税   | 信息 多证合一   |                   |            |          |  |
|                                     | ■会 ・是 ◎百 |            |           | 设立监事会 • 是         | Æ          | 新增       |  |
| 设立董<br>董监事高管                        |          |            |           |                   |            | 操作       |  |
| 设立董<br>董监事高管<br><b>序号</b>           | 姓名       |            | 证件号码      | 职务                |            |          |  |
| 设立董明<br>董监事高管<br><b>序号</b><br>1     | 姓名       |            | 证件号码      | 职务监事              | 查          | 看 编辑 删除  |  |
| 设立董<br>董监事高管<br><b>序号</b><br>1<br>2 | 姓名       |            | 证件号码      | 职务<br>监事<br>财务负责人 | · 查<br>/ 查 | 着 编辑 删除  |  |

一站式设立登记

ĺΠÌ

| 营业执照       | 公章刻制                                 | 税务发票 | 社保医保参保登记 | 公积金缴存登记         | 预约银行开户        | 提交       |  |
|------------|--------------------------------------|------|----------|-----------------|---------------|----------|--|
| 0          | 2                                    | 3    | 4        | 5               | 6             | 7        |  |
| 申请信息 基本情况  | 股东 董监事高管                             | 涉税信息 | 多证合- +   | 日坦公小            | 加七柱           |          |  |
| 涉税信息       |                                      |      | 1        | 仪7万1上1<br>"让年代" | [1日大順<br>/ 合白 | J//LXX/\ |  |
| 办税人姓名      | 100                                  |      |          | 沙忱              | 旧尽            |          |  |
| 证件类型       | 中华人民共和国居民的                           | 份证   |          | 7               | and States    |          |  |
| *财务负责人姓名   |                                      |      | 1        | 国别(地区) 中国       |               | ~        |  |
| *证件类型      | 中华人民共和国居民务                           | 份证   | 0        | *证件号码           |               |          |  |
| *移动电话      | interest is                          |      |          | 电子邮箱            |               |          |  |
| 固定电话       |                                      |      |          |                 |               |          |  |
| * 核算方式     | <ul> <li>独立核算</li> <li>非独</li> </ul> | 立核算  | • ;      | 适用会计制度 ③小企业会    | 計准则 企业会计准     | 则        |  |
|            |                                      |      |          |                 |               |          |  |
| 位置:首石>企业开办 |                                      |      |          |                 |               |          |  |
| 营业执照       | 公章刻制                                 | 税务发票 | 社保医保参保登记 | 公积金缴存登记         | 预约银行开户        | 提交       |  |
| 1          | (2)                                  | (3)  | (4)      | (5)             | (6)           | (7)      |  |
| _          |                                      |      |          | $\bigcirc$      | $\bigcirc$    | $\smile$ |  |
| 申请信息 基本情况  | 股东 董监事高管                             | 涉税信息 | 多证合一     |                 |               | - 1      |  |
| 申请原产地证企业备案 |                                      |      | <u> </u> |                 |               |          |  |
| 是否备案       | 是 ④否                                 |      | │根       | 据企业             | 相关情           | 况录入      |  |
| 银行开户预约服务   |                                      |      |          | '名证仝            | —" 信          | <b>İ</b> |  |
| 是否备案       | 是 ③否                                 |      |          | <u>&gt;ш</u> П  |               |          |  |
|            |                                      |      | _        |                 |               |          |  |
|            |                                      | Ŀ    | 一步 暂存 下一 | 步               |               |          |  |
|            |                                      |      |          |                 |               |          |  |

# "企业开办"操作步骤-企业信息-公章刻制

一站式设立登记

) 第四步:进入"企业开办-公章刻制"页面,申请人自主选择"本次是否同步办理公章刻制"。若选择"否",则无需填 写信息。若选择"是",则填写"刻制基础信息"、"印制详情"、"印章领取信息",点击『下一步』,进入"企业开 办-税务发票"页面。

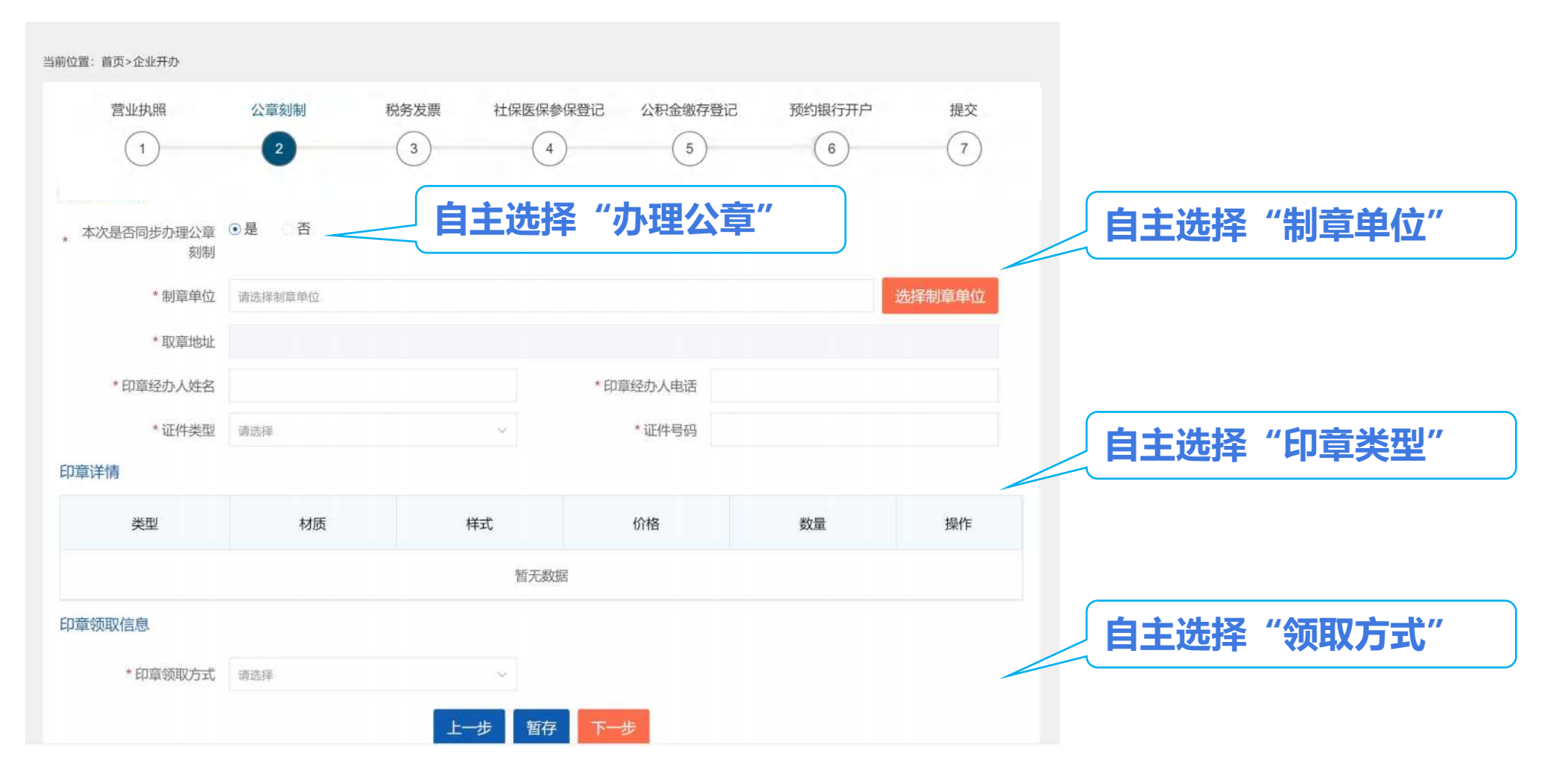

第五步:进入"企业开办-税务发票"页面,申请人自主选择"是否办理税收业务"。若选择"否",则无需填写信息。 若选择"是"则填写"税收业务信息",点击『下一步』,进入"财务会计制度备案信息"。

一站式设立登记

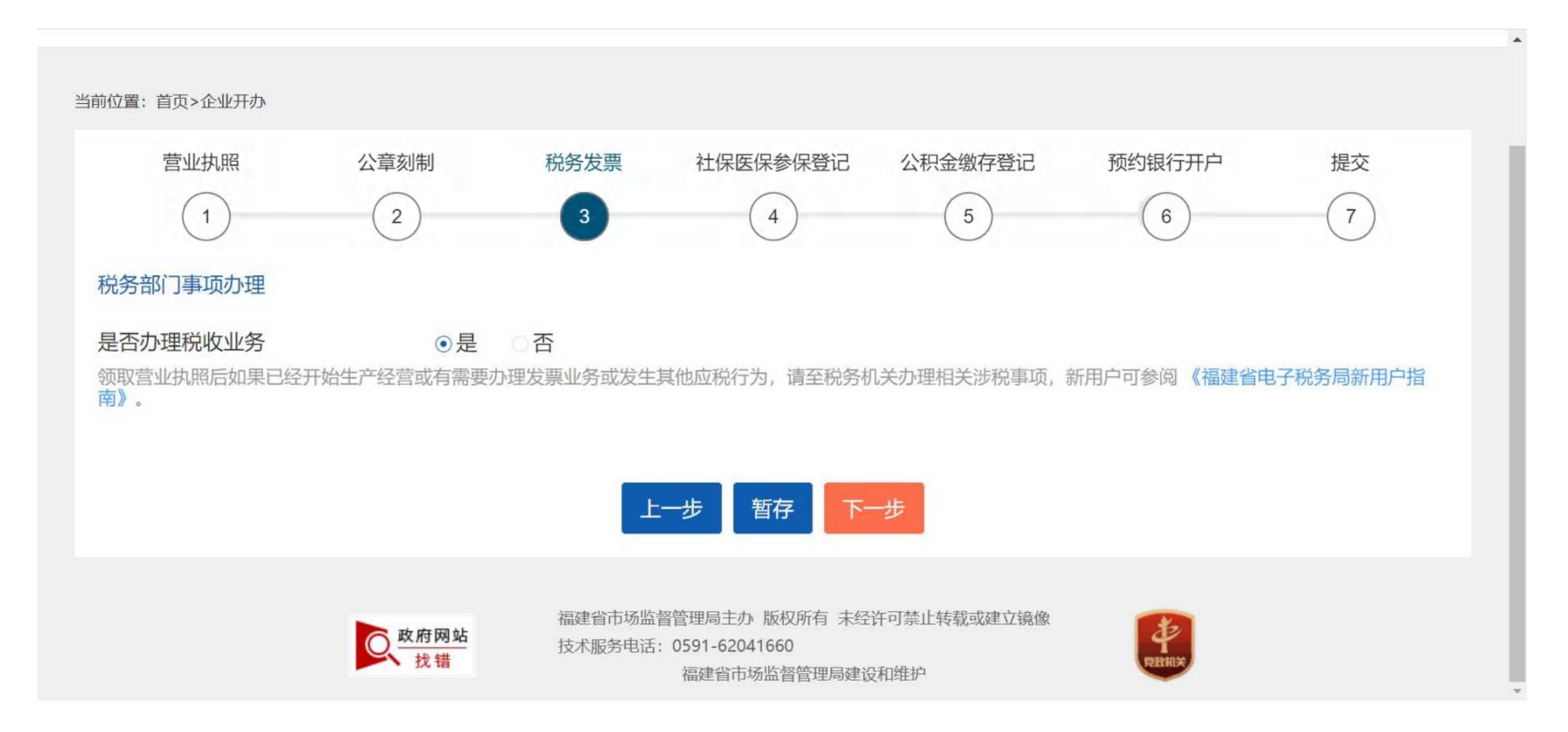

#### "财务会计制度备案信息"填写完成,点击"『下一步』,进入"纳税人资格类型信息填报"。

一站式设立登记

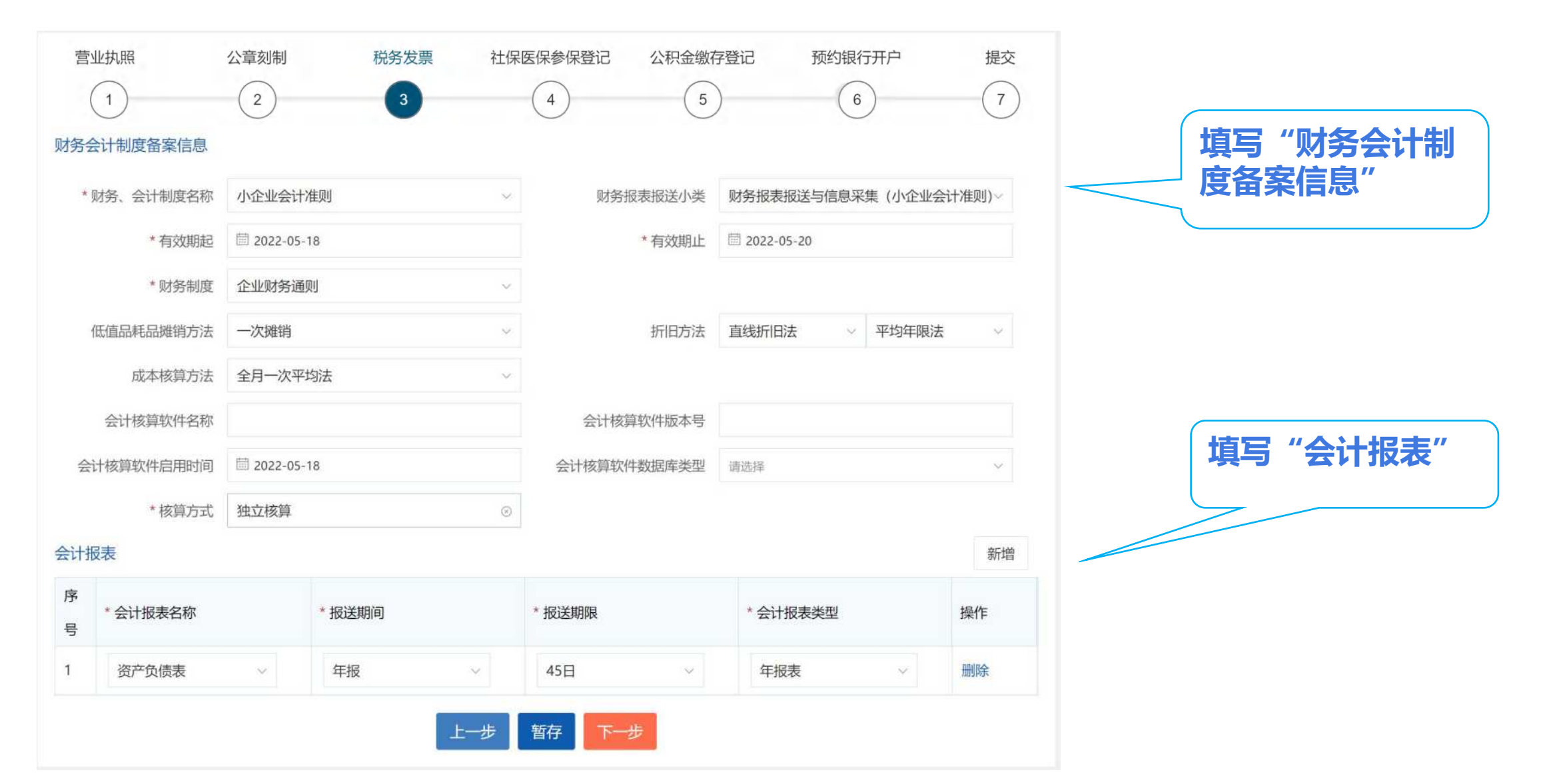

#### 🌔 申请人自主选择"纳税人资格类型信息",点击『下一步』,进入"发票申领信息填报"。

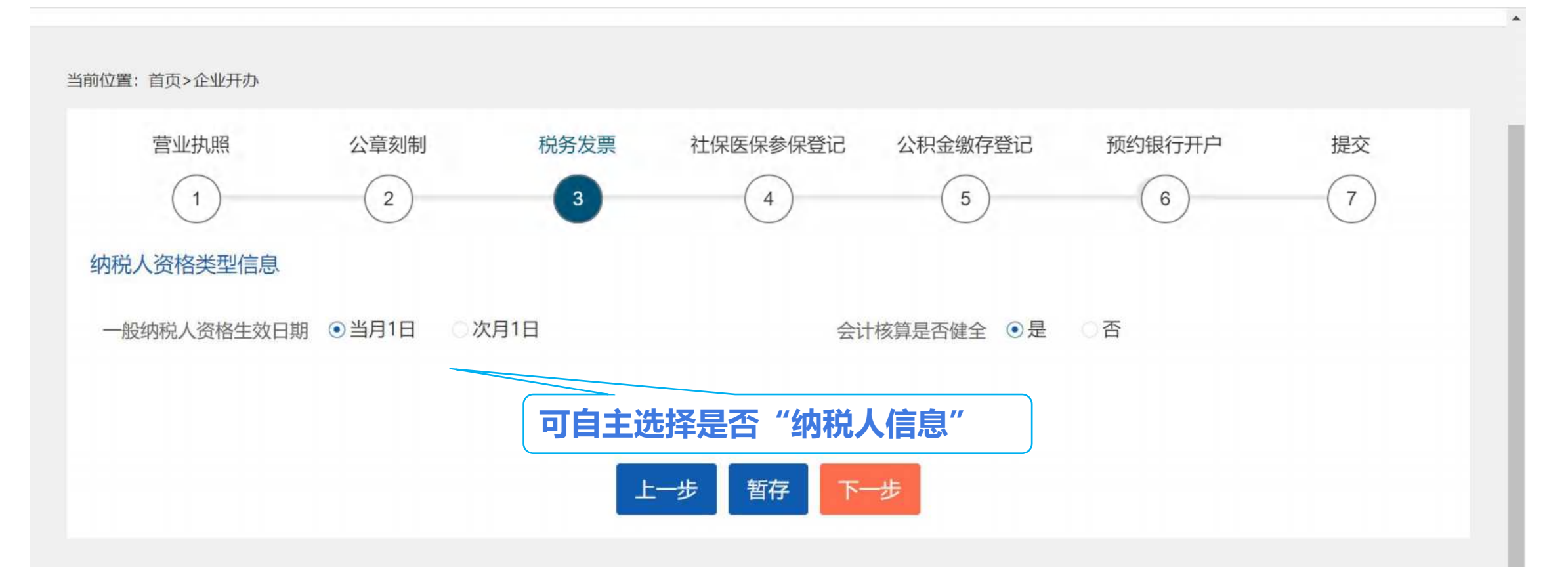

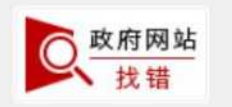

一站式设立登记

ÎПÌ

福建省市场监督管理局主办 版权所有 未经许可禁止转载或建立镜像 技术服务电话: 0591-62041660 福建省市场监督管理局建设和维护

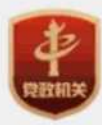

申请人自主选择"本次是否申请领用发票"。若选择"否",则无需填写信息。若选择"是"则填写"发票申请信息", 点击『下一步』,进入"企业开办-社保医保参保登记"页面。

一站式设立登记

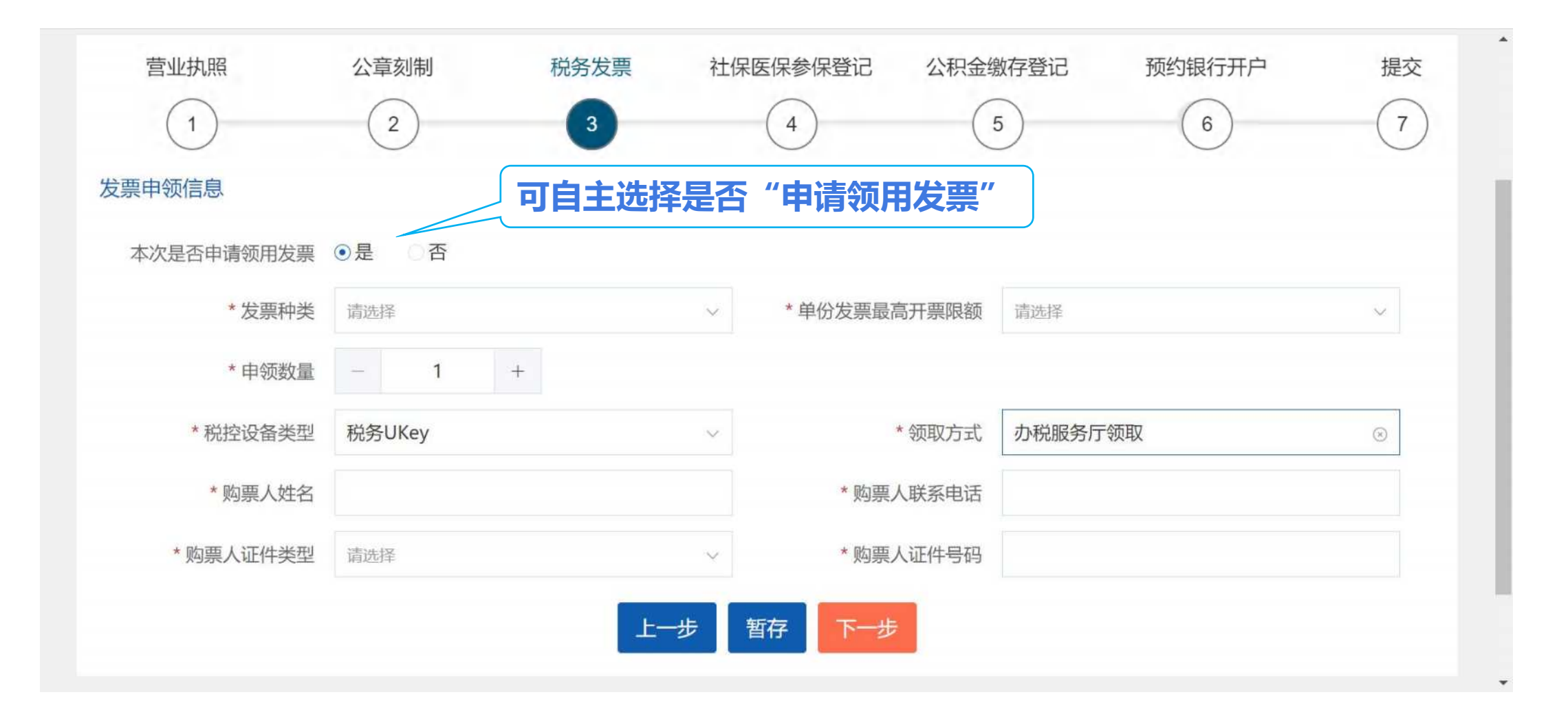

# "企业开办"操作步骤-企业信息-社保医保参保登记

第六步:进入"企业开办-社保医保登记"页面,申请人自主选择"本次是否采集社保信息"。若选择"否",则无需填写信息。若选择"是",则填写"单位参保信息"或"员工参保信息",点击『下一步』,进入"企业开办-公积金缴存登记"页面。

一站式设立登记

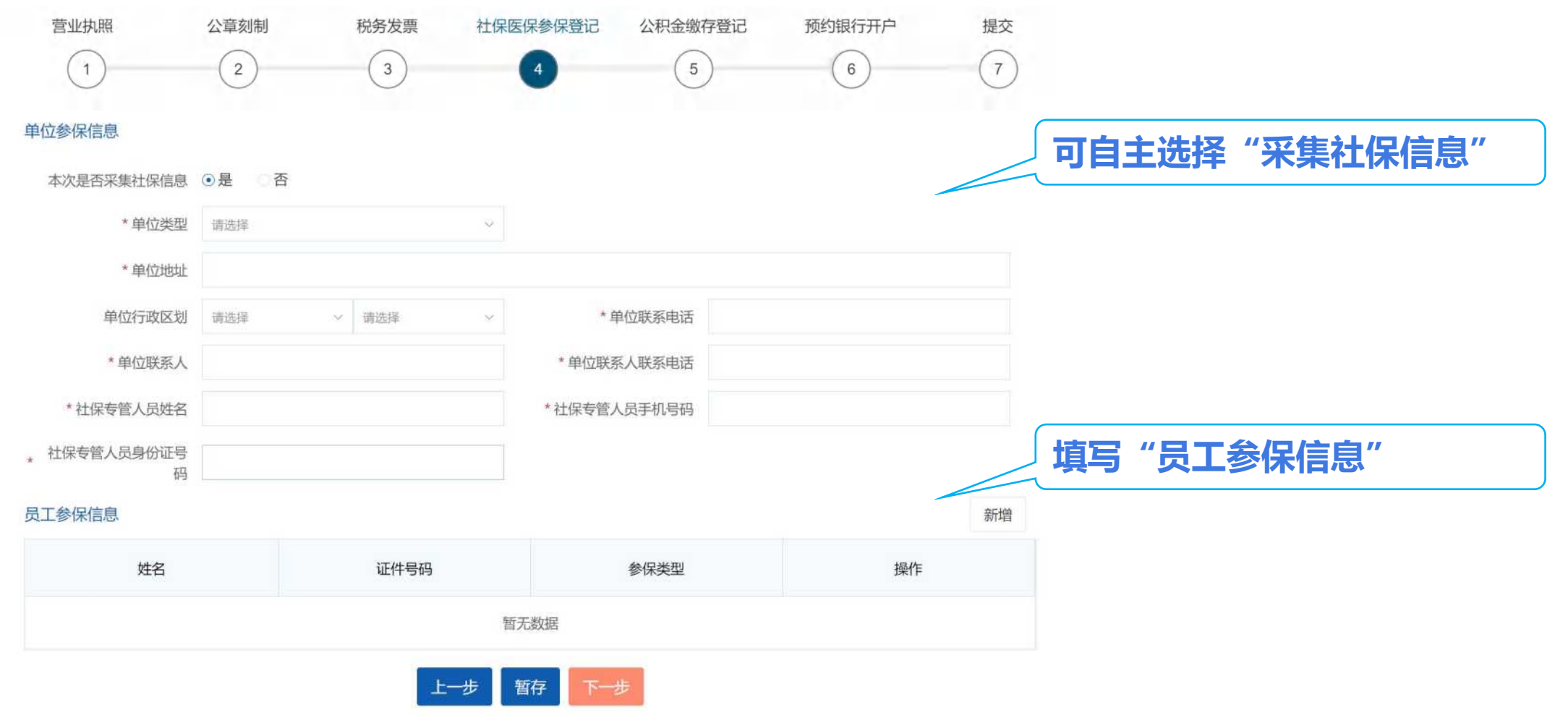

## "企业开办"操作步骤-企业信息-公积金企业缴存登记

第七步:进入"企业开办-公积金缴存登记"页面,申请人自主选择"本次是否申报公积金存缴"。若选择"否",则无 需填写信息。若选择"是",则填写"企业缴存信息",点击『下一步』,进入"企业开办-预约银行开户"页面。

一站式设立登记

| 当前位置:首页>企业开办 |        |       |         |                 |               |      |
|--------------|--------|-------|---------|-----------------|---------------|------|
| 营业执照         | 公章刻制   | 税务发票  | 社保医保参保室 | 登记 公积金缴存登记<br>5 | 子 预约银行开户<br>6 | 提交 7 |
| 企业缴存信息       |        | 可自主选择 | "申报公    | 积金缴存"           |               |      |
| 本次是否申报公积金缴存  | ●是 ○否  |       |         |                 |               |      |
| * 公积金中心      | 请选择    |       | $\sim$  | * 公积金管理部        | 请选择           | ~    |
| *受托银行        | 请选择    |       | $\sim$  | *机构 (银行网点)      | 请选择           | ~    |
| *所属区域        | 请选择 ~  | 请选择 ~ |         | * 单位发薪日         | 请选择           |      |
| *单位存缴比例      | 12     |       | %       | *个人存缴比例         | 12            | %    |
| *经办人固定电话     | 请输入    |       |         | * 单位分类          | 请选择           | ~    |
| * 启缴年月       | 茴 选择年月 |       |         |                 |               |      |

# "企业开办"操作步骤-企业信息-预约银行开户

) 第八步:进入"企业开办-预约银行开户"页面,申请人自主选择"本次是否申报开户预约"。若选择"否",则无需填 写信息。若选择"是",则填写"预约信息"。点击『提交』,自动跳转至"进度查询"页面。

一站式设立登记

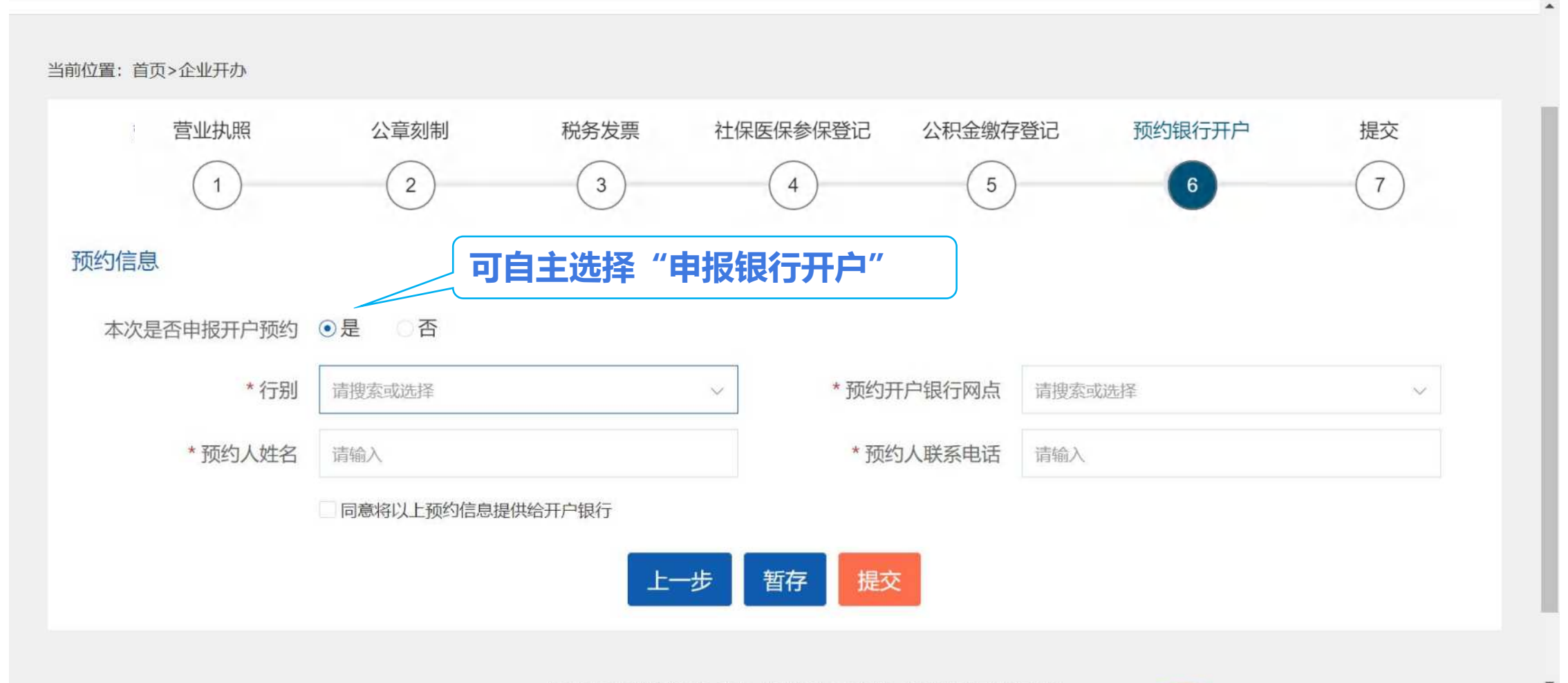

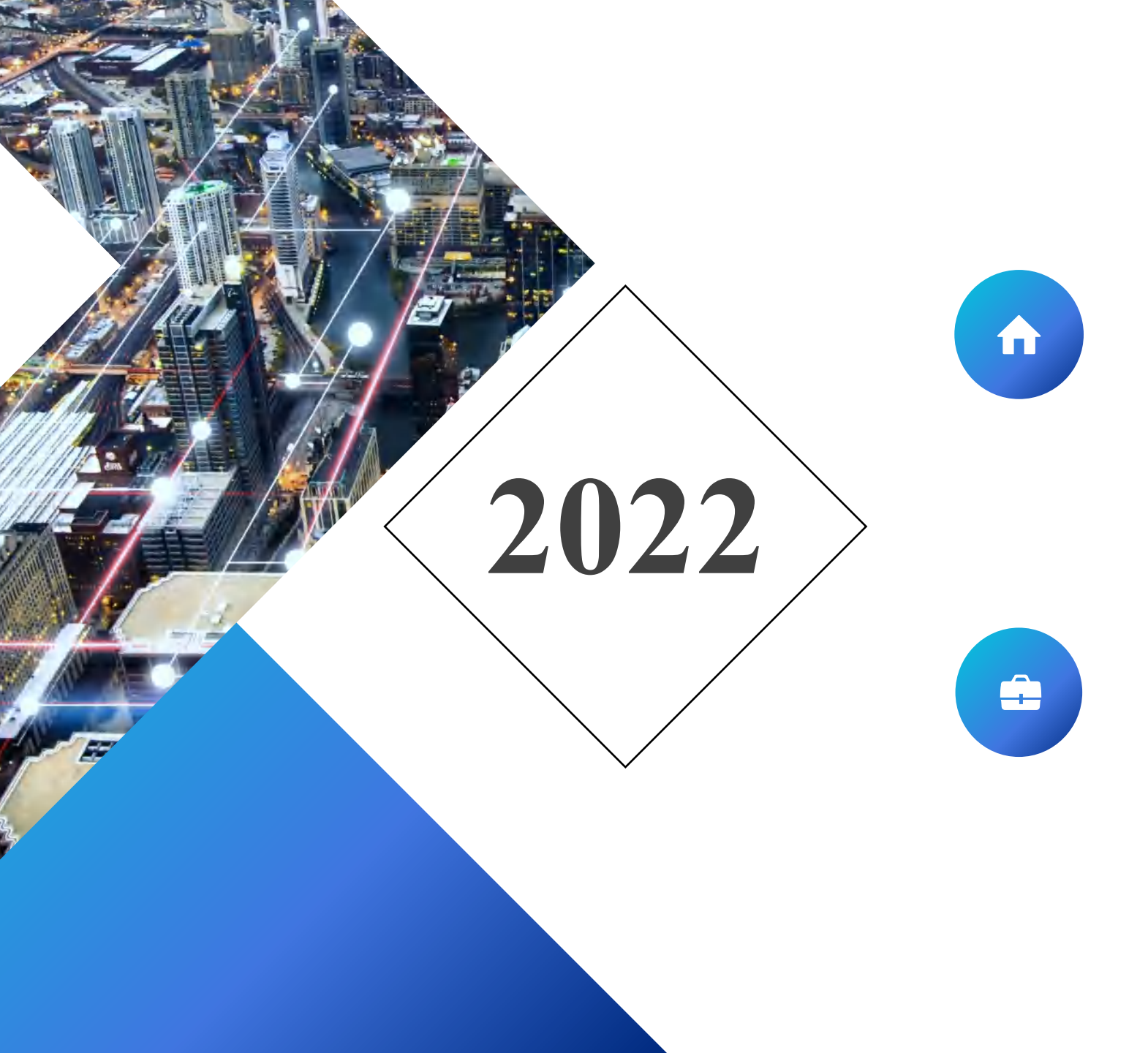

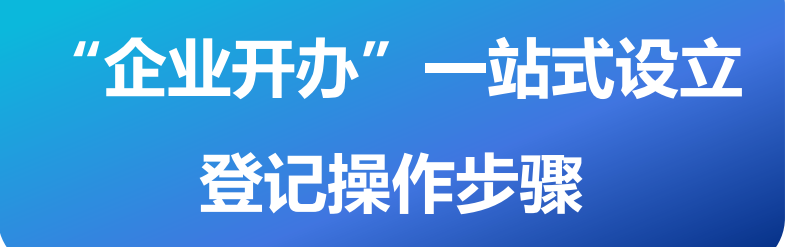

# "企业开办"一站式设立 登记进度查询

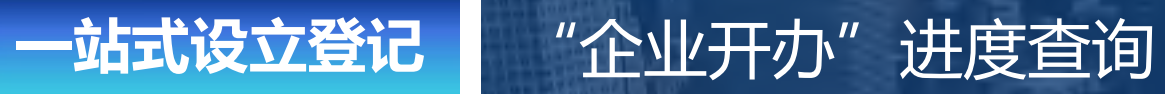

ĺПÌ

#### 申请人可点击"福建省企业开办网上服务专区"首页的『进度查询』,查看"申报详情"及"各部门办理进度"情况。

**全國一体化在线政务服务平台** 福建省网上办事大厅 福建省企业开办网上服务专区

A 陈\* | 退出

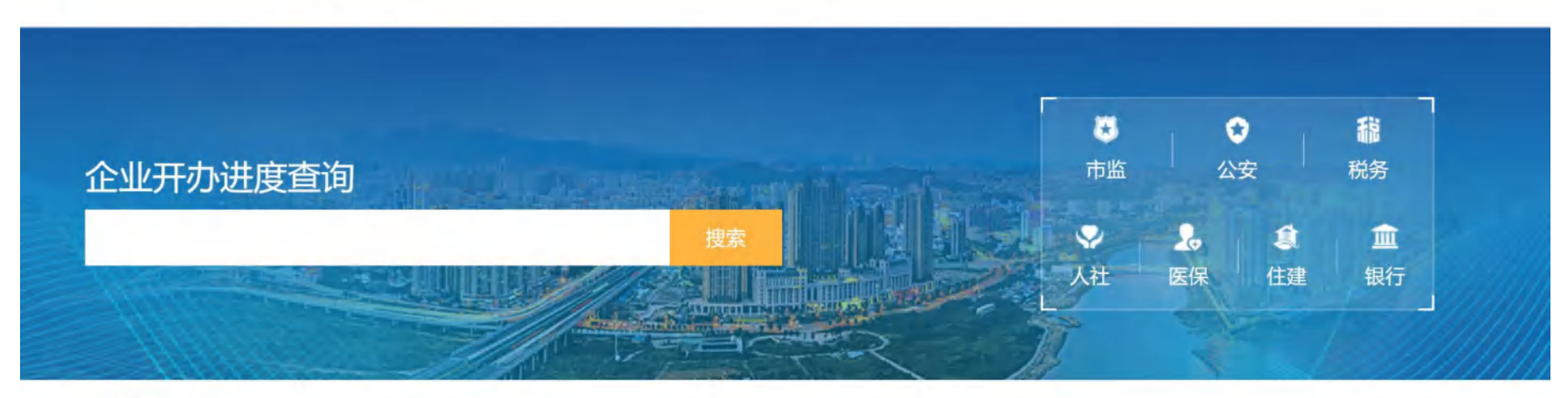

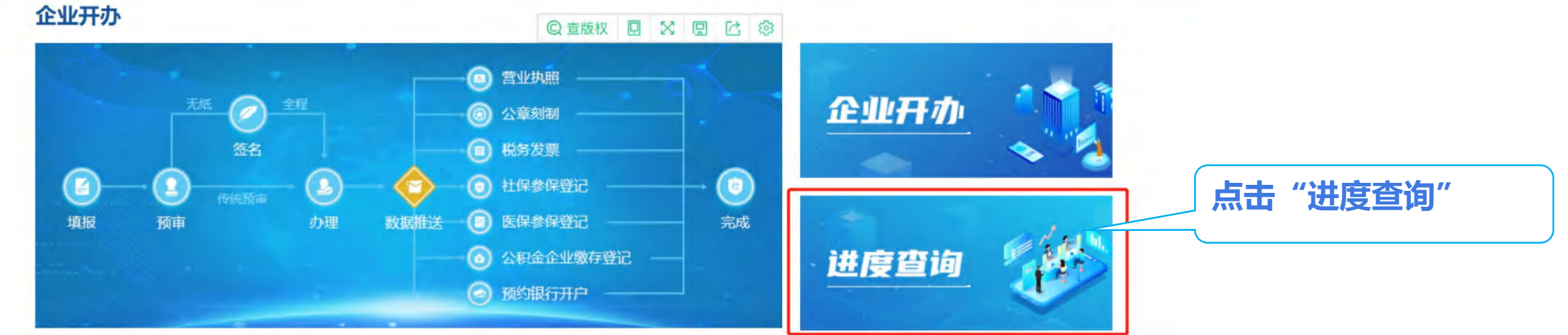

# "企业开办"进度查询

一站式设立登记

íΠÌ

 若首次填报时未填报"公章刻制"、"税务发票"、"社保参保登记"等事项,在营业执照办理成功后,可再次进行申报, 每个事项仅可以"申报一次",若需重复申报,请前往各单位对应的办事大厅或网站。(仅限于『首次申报』)

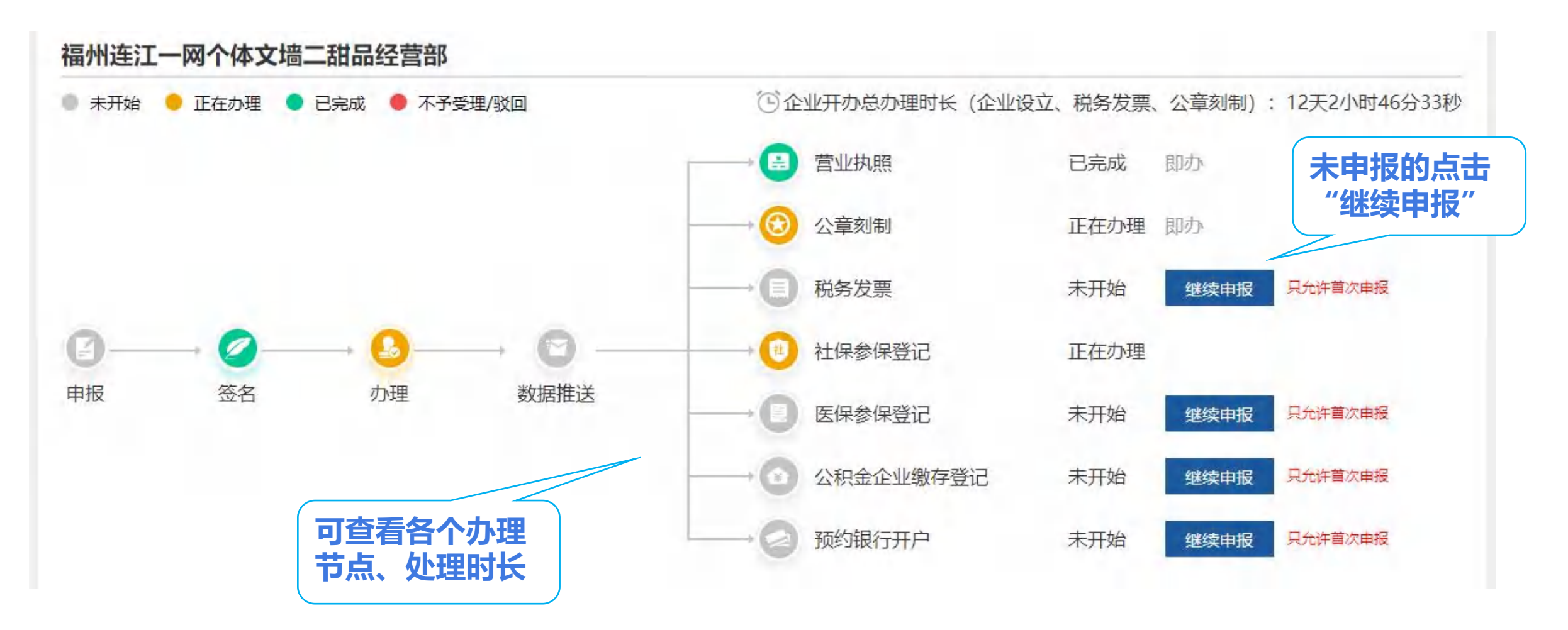